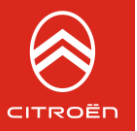

# Carte Citroën Exclusive

29/08/2023

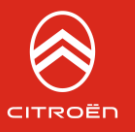

- Introduction
- Premiers pas
- Parcours client
- Adresses et contact
- Opération commerciales et remise en €
- Opération de prospection
- Création de Cartes de remise
- Programme de fidélité
- Création de MyCartes de fidélité
- Utiliser une Carte de remise ou de fidélité
- Outils de suivi

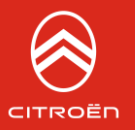

En réponse à vos différents objectifs commerciaux (fidélisation, animation, réactivation, conquête, satisfaction client....), Citroën met à votre disposition **un outil vous permettant d'orchestrer vous-même des opérations commerciales ad hoc** de manière simple et variée : **la plateforme «Carte Citroën Exclusive»** 

La plateforme Carte Citroën Exclusive est un **outil vous permettant de générer des cartes de remises ou des cartes de fidélité à destination de vos clients** et, lors de leur visite, d'utiliser ces cartes pour cumuler des avantages ou déduire une remise ou un avantage.

Un service de **Hotline** par mail ou téléphone, des **aides en ligne** ainsi qu'une **plateforme de simulation** sont mis en place pour vous accompagner. De même, un site est réservé à vos clients pour le suivi de leur compte.

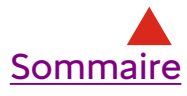

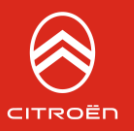

# INTRODUCTION

Les fonctionnalités variées vous offrent la possibilité de :

- ✓ Générer une (ou plusieurs) carte(s) digitale(s) créditée(s) d'un montant en € (déterminé par vos soins), donnant accès à une remise à valoir sur l'achat d'un véhicule neuf ou de prestations après-vente, pièces ou accessoires, avec une durée de validité limitée.
- Offrir une carte de fidélité (digitale), en relai de votre programme de fidélité, à vos clients pour leur faire bénéficier d'avantages dans le temps et les inciter à revenir dans votre atelier.
- Relayer auprès de vos clients les opérations nationales organisées et abondées par le Siège et de recevoir par virement le remboursement de la remise accordée.
- ✓ Consulter en temps réel, le suivi détaillé de chaque «Carte Citroën Exclusive» de vos clients.
- ✓ Créer des accès pour vos collaborateurs

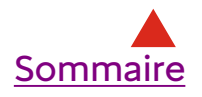

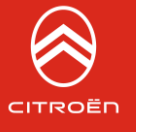

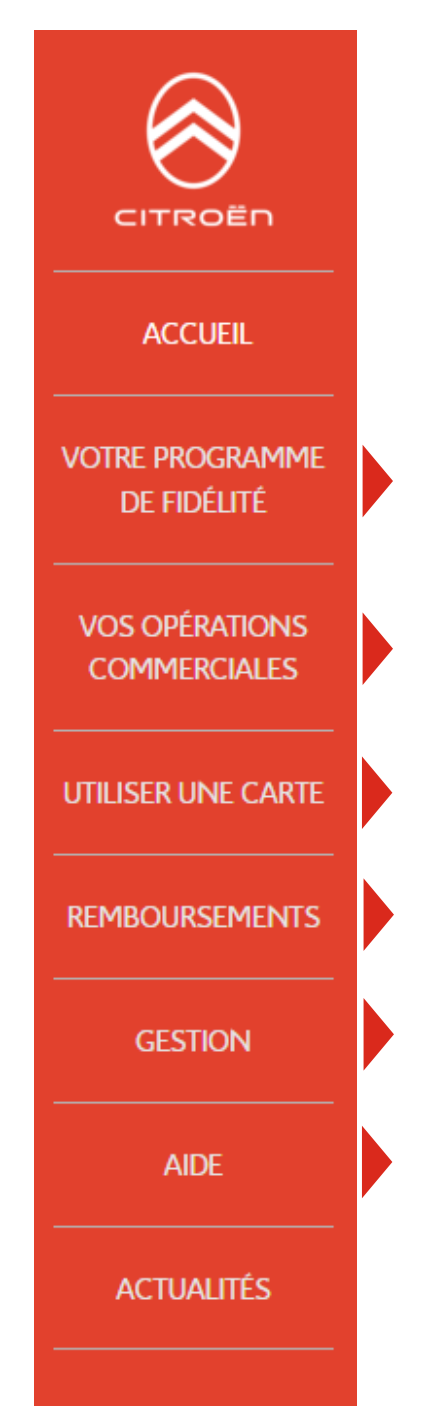

# PREMIERS PAS

Configurez votre **programme de fidélité annuel Créer une My Carte** Citroën Exclusive de fidélité à l'unité **Créer des My Cartes** Citroën Exclusives **en nombre** (via fichier Excel) **Suivi** de mes My Cartes

Gérer mes **opérations commerciales** : préparer une opération commerciale Créer une **Carte Citroën Exclusive de remise** :

- Pour un client
- Pour N clients (via fichier Excel)

**Utiliser une carte** : My Carte de fidélité ou Carte de remise

Disponible et visible uniquement si action nationale financée par le siège. Visibilité de l'état des sommes remboursées / carte

Suivi des Cartes de remise Gestion du point de vente et des collaborateurs. Exports Excel des suivis

Reprise de l'ensemble des tutoriels

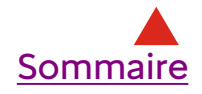

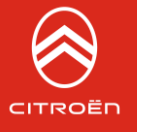

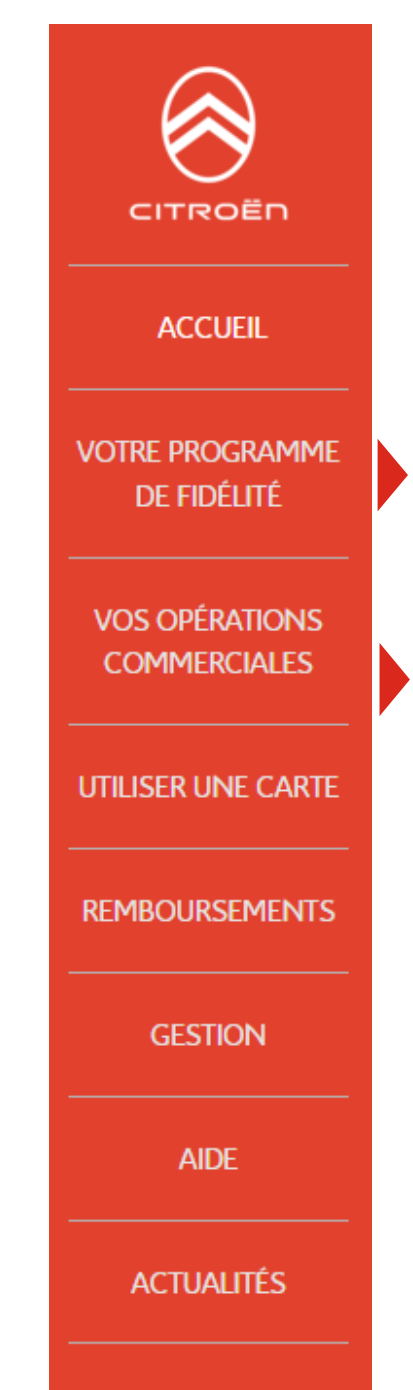

## PREMIERS PAS

#### Offre fidélité My Carte Citroën Exclusive :

Possibilité de définir votre propre programme de fidélité qui s'installe dans le temps et va permettre de rémunérer vos clients en remise en €, service offert, % de remise... en fonction de ses achats (mémorisés en points ou €). Nous sommes ici dans le cadre d'un modèle «rechargeable» automatiquement en fonction du panier d'achat. Le programme défini par vos soins s'applique sur l'ensemble de vos clients.

C'est dans cette rubrique que vous allez créer des opérations commerciales avec **offre de remise en €.** 

Ce modèle vous permet notamment d'offrir un montant à utiliser pour un prochain RV. Ce montant peut être utilisé en plusieurs fois mais une fois consommé, la Carte Citroën Exclusive n'est pas rechargeable. Elle n'est utilisable que dans le point de vente émetteur de la carte et éventuellement ses points de vente associés.

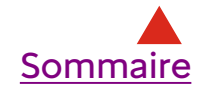

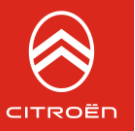

Pour les Cartes Citroën Exclusives digitales, à la réception du mail, votre client télécharge sa carte dans son smartphone. (Votre client peut également suivre et imprimer sa Carte depuis un site client dédié).

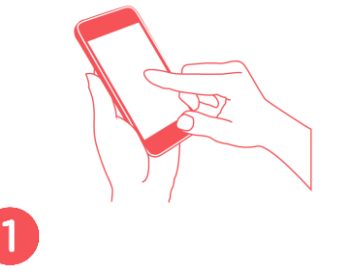

Je reçois un mail et clique que le lien pour récupérer ma carte et l'ajouter à mon Passbook ou PassWallet

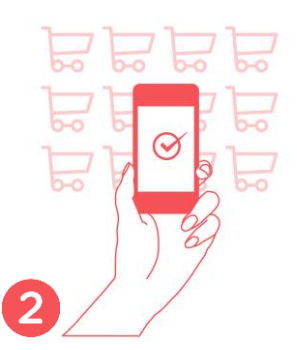

Je présente ma carte à chaque fois que je paye une facture

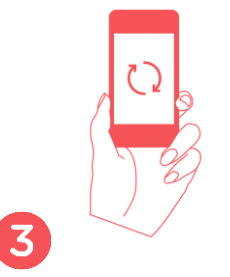

Ma carte se met à jour automatiquement

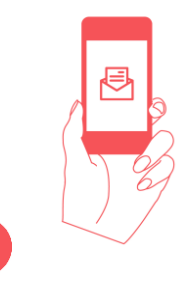

Je reçois régulièrement des notifications pour m'avertir d'offres personnelles ou des mouvements sur mon compte

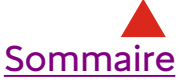

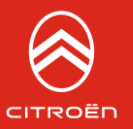

### Plateforme Carte Citroën Exclusive : <u>https://cartecitroenexclusivepdv.fr</u>

Codes de connexion :

Identifiant : votre code point de vente Mot de passe\* : STELLANTISAPV

Plateforme Carte Citroën Exclusive de SIMULATION : https://demo.cartecitroenexclusivepdv.fr

Codes de connexion : identiques à ceux indiqués ci-dessus (Cette plateforme vous permet de vous exercer sans que les cartes ne soient réelles, <u>seuls les mails partent</u>)

Site client Carte Citroën Exclusive : <u>https://cartecitroenexclusive.fr</u>

Hotline : **0680 107 175** Du lundi au vendredi 9h30/12h30 – 14h00/18h00 <u>support@cartecitroenexclusive.fr</u>

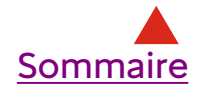

\* Mot de passe générique à changer lors de la première connexion

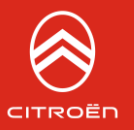

Lors de votre première connexion à la plateforme, il vous sera demandé de **compléter vos données bancaires** afin de bénéficier des remboursements des cartes abondées par la marque pour des opérations nationales futures.

Vous avez également la possibilité de **créer des accès à vos collaborateurs** (onglet GESTION)

**Certaines fonctionnalités sont réservées au Service Manager :** 

- Préparation d'une opération commerciale
- Création du programme de fidélité
- Crédits sur la carte de fidélité en dehors des transactions

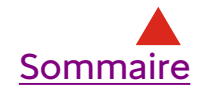

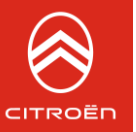

# VOS OPERATIONS COMMERCIALES

- Préparez votre opération commerciale
- Créez votre Carte Citroën Exclusive de remise à l'unité ou en nombre

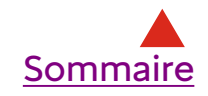

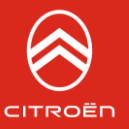

## Dans l'onglet « VOS OPERATIONS COMMERCIALES » : PREPARER UNE OPERATION COMMERCIALE

- ✓ Complétez le nom de l'opération
- ✓ Le mode de consommation :
  - Sans contrainte : la consommation peut être totale ou partielle
  - En une seule fois : la consommation est totale en une fois
  - x% du montant : par ex 10% de la facture
- ✓ La durée de validité
- ✓ Le montant de la remise
- ✓ Les dates de relances (en jours)
- ✓ Les éventuels points de vente partenaires
- ✓ Générez un QRCode ou lien pour exploiter cette opération en prospection

Les Cartes Citroën Exclusives ensuite créées pourront être liées à cette opération et reprendre l'ensemble de ses caractéristiques en intégrant de nouvelles données (par ex. date de début de validité) ATTENTION : seul le Service Manager peut créer des opérations.

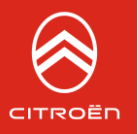

# PRÉPARER UNE OPÉRATION COMMERCIALE

#### INFORMATIONS

| Nom de l'opération*                       | Renseignez le nom de l'opération   |     | Le nom de l'opération est<br>requis. |
|-------------------------------------------|------------------------------------|-----|--------------------------------------|
| Consommation*                             | Sans contrainte                    |     |                                      |
|                                           | En une seule fois                  |     |                                      |
|                                           | % du montant initial de la facture |     |                                      |
| Date de début de<br>validité (jj/mm/aaaa) |                                    | Ĩ   |                                      |
| Durée de Validité (en<br>jours)           |                                    | ×   |                                      |
| Montant des cartes<br>(arrondi en €)      |                                    | ×   |                                      |
| Abondement par<br>Citroën* (en %)         | 0                                  | A V |                                      |

<u>Nota:</u> Les champs marqués d'un \* sont obligatoires et ne seront pas modifiables lors de la création ou l'activation de cartes liées à cette opération.

En dehors des champs obligatoires (\*) vous pouvez sélectionner d'autres caractéristiques qui ne seront pas modifiables lors de la création ou l'activation de cartes liées à cette opération.

#### POINTS DE VENTE PARTENAIRES

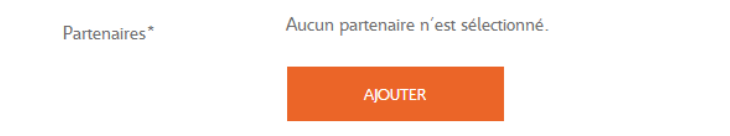

#### EXPLOITATION DE L'OPÉRATION EN PROSPECTION (CLIENTS INCONNUS)

Je souhaite obtenir le QRCode et l'adresse web correspondante pour proposer à mes prospects le formulaire de contact associé à cette opération afin qu'ils renseignent leurs coordonnées et obtiennent ainsi leur Carte Citroën automatiquement

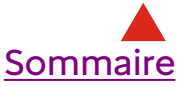

Les champs obligatoires : nom de l'opération, mode de consommation, point de vente partenaire ou pas.

Nous vous recommandons de ne pas saisir de date de début de validité, réservez cette saisie lors de la création d'une Carte Citroën Exclusive

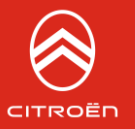

Lors de la création d'une opération, vous avez la **possibilité de générer un QRCode à utiliser sur vos mailing**, emailing, SMS, flyer ... Ce QRCode permet à vos prospects d'obtenir une Carte Citroën Exclusive de remise ayant les caractéristiques de l'opération après avoir flashé et complété un formulaire de leurs coordonnées.

## Vous pouvez sélectionner :

- Une date limite de génération des cartes (après cette date, vos prospects ne peuvent plus flasher le QRCode)
- Un nombre maximum de cartes à générer
- Et indiquez des mentions spécifiques en complément de votre opération (hors pneumatiques...)

#### EXPLOITATION DE L'OPÉRATION EN PROSPECTION (CLIENTS INCONNUS)

 Je souhaite obtenir le QRCode et l'adresse web correspondante pour proposer à mes prospects le formulaire de contact associé à cette opération afin qu'ils renseignent leurs coordonnées et obtiennent ainsi leur Carte Citroën automatiquement

| Nombre max. de cartes<br>à générer                                   |                     | V   |
|----------------------------------------------------------------------|---------------------|-----|
| Date limite de<br>génération des cartes                              |                     |     |
| Indiquez ici les mentions<br>spécifiques de votre<br>opération (hors |                     | .41 |
| pneumatiques)                                                        |                     |     |
|                                                                      | DAINCER DA CREATION |     |

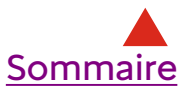

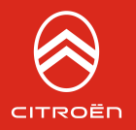

### QRCode à mettre sur votre document Ou Lien à mettre dans votre mail ou sms

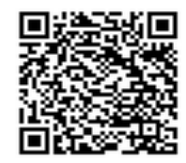

https://pass-citroen-clt test.azurewebsites.net /passes /form/29dd37de 361c-4594-8e84-547bf68410eb

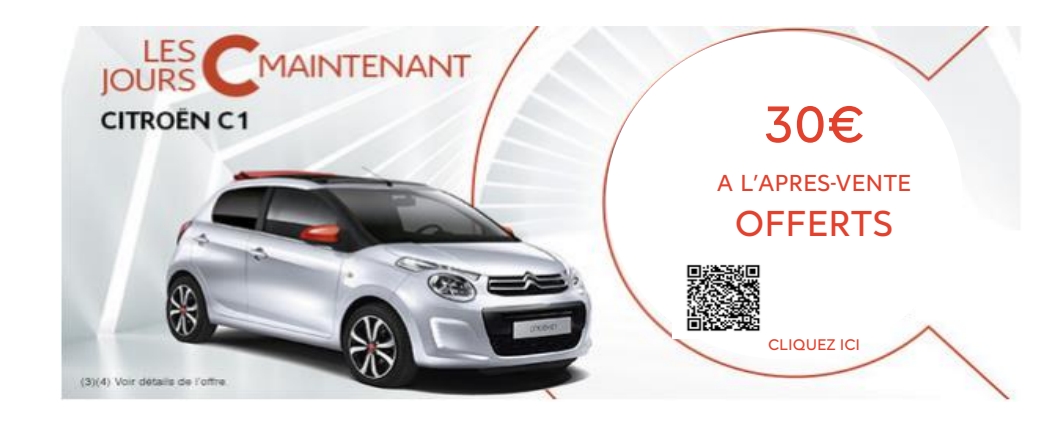

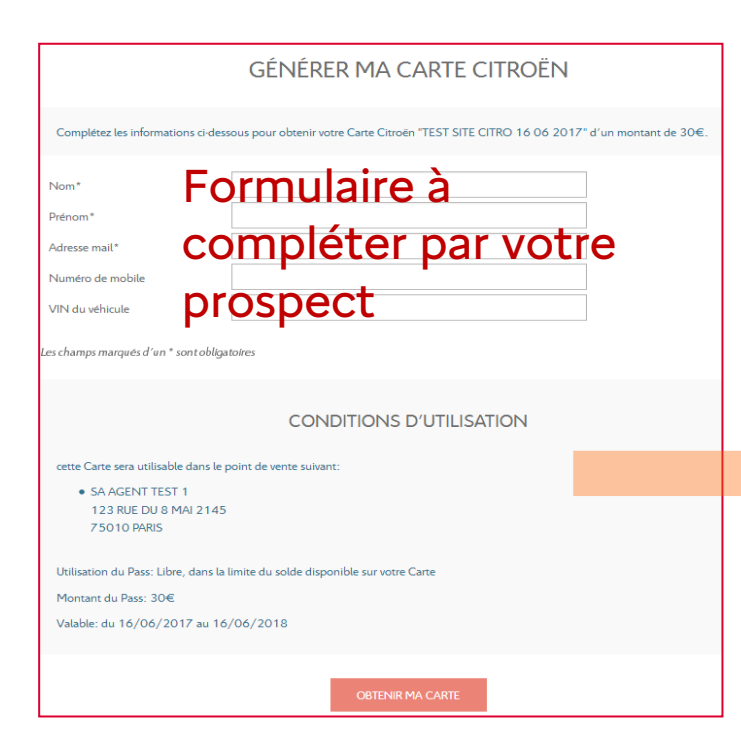

### Carte de Remise générée

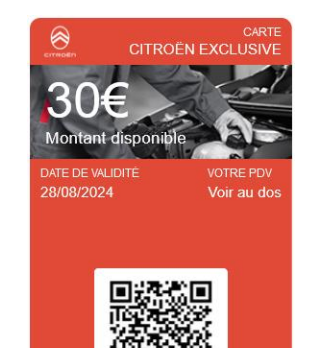

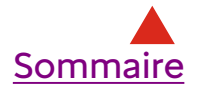

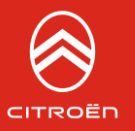

Le module de création vous permet de créer des remises sous forme de cartes digitales (sans carte physique)

- Soit à l'unité pour l'affecter à un client directement par mail
- Soit en nombre pour les <u>attribuer immédiatement</u> à une liste de clients

La création va générer l'envoi immédiat de cette(s) carte(s) par email à l'ensemble de vos clients avec un lien pour qu'ils puissent la télécharger sur leur smartphone.

### <u>A retenir :</u>

Dès que votre carte est affectée à un client elle lui est envoyée par mail.

La carte n'est utilisable QUE dans votre point de vente\*

\* Sauf si vous choisissez un ou plusieurs points de vente partenaires

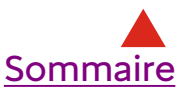

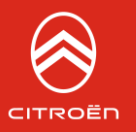

# MODE OPÉRATOIRE :

Après avoir renseigné le VIN, il vous est demandé de choisir parmi les opérations paramétrées ou d'en créer une nouvelle\* Si votre opération a été préparée en amont, l'ensemble des caractéristiques s'affiche automatiquement.

Vous devez ensuite compléter les champs non renseignés, avant de lancer la création. Votre client reçoit sa carte par email.

Vous pouvez consulter l'ensemble de vos cartes dans l'onglet GESTION/Suivi des cartes.

\*Nous vous recommandons de créer votre opération en amont (onglet PREPARER UNE OPERATION COMMERCIALE) pour éviter de cumuler les opérations à usage unique. Cette fonction est réservée au chef après-vente.

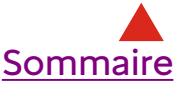

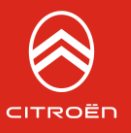

#### CRÉATION DE CARTE À L'UNITÉ

#### INFORMATIONS DE LA CARTE

| VIN du véhicule*                        | VF35588888888892                   |   |
|-----------------------------------------|------------------------------------|---|
| Choix de l'opération*                   | OP - TEST SITE CITRO 16 06 2017    | • |
| Consommation*                           | Sans contrainte                    |   |
|                                         | En une seule fois €                |   |
|                                         | % du montant initial de la facture |   |
| Date de début de validité* (jj/mm/aaaa) | 16/06/2017                         | - |
| Durée de Validité* (en jours)           | 365                                | × |
| Montant de la Carte* (arrondi en €)     | 30                                 | × |
| Abondement par Citroën* (en %)          | 0                                  | × |
|                                         |                                    |   |

#### RELANCES

| Je souhaite que mes clients soient relancés<br>avant la fin de validité de leur Carte ?<br>(cochez si oui) |     |   |
|----------------------------------------------------------------------------------------------------|-----|---|
| Relance n°1*                                                                                               | 200 | × |
| (X jours après la date de début de validité)                                                               |     |   |
| Relance n°2*                                                                                               | 300 | × |
| (X jours après la date de début de validité)                                                               |     |   |

#### PARTENAIRES

Points de vente Partenaires\*

Aucun partenaire n'est sélectionné.

#### INFORMATIONS DU CLIENT

Note Importante: la Carte Citroën sera envoyé[] par mail et s'affichera directement dans le mobile / smartphone\* de votre client(e). Merci de bien vérifier que votre client(e) est équipé(e) d'un smartphone (iPhone, Android, Windows Phone ou Blackberry) et qu'il / elle dispose d'une adresse mail accessible depuis son smartphone.

| Nom*                                                                                                    |   |
|----------------------------------------------------------------------------------------------------|---|
| Prénom*                                                                                                    |   |
| Email*                                                                                                    |   |
| Mobile*                                                                                                    |   |
| Le client accepte-t-il de transmettre ses<br>données personnelles à Citroën ?<br>(décochez si non) <sup>[1]</sup> | ✓ |

Les champs marqués d'un \* sont obligatoires

<sup>(1)</sup>avant envoi de la Carte, le client aura donné son accord sur la transmission de ses données personnelles, dès sa création, votre client reçoit sa Carte par mail.

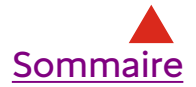

ANNULER

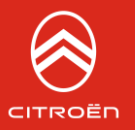

La création en nombre, via un fichier Excel, va générer l'envoi immédiat par email d'une carte à votre liste de clients. Cet email contient un lien pour qu'ils puissent télécharger la carte sur leur smartphone.

# MODE OPÉRATOIRE :

1/ **Téléchargez le modèle de fichier** clients proposé, complétez celui-ci (2 clients minimum) et cliquez sur « charger » pour l'insérer

2/ Préciser les caractéristiques des cartes (identiques pour l'ensemble) à l'aide d'une opération préparée ou en complétant les champs.

Les cartes créées seront envoyées directement par email à vos clients.

Cette carte n'est utilisable QUE dans votre point de vente\* Les cartes créées, ne bénéficient pas d'une participation de la marque (abondement).

\*Sauf si vous choisissez un ou plusieurs points de vente partenaires lors de la création de votre carte

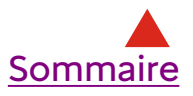

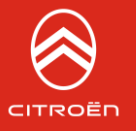

#### CRÉATION DE CARTES AVEC EXCEL

AIDE

- Première étape : insérer un fichier clients. Téléchargez le modèle ci-dessous, complétez celui-ci et cliquez sur « charger » pour l'insérer.
- Deuxième étape : préciser les caractéristiques des cartes (identiques pour l'ensemble) à l'aide d'une opération pré-paramétrée (onglet OPERATION) ou en complétant les champs.
- Les cartes créées seront envoyées directement par mail à vos clients. Pour permettre à vos clients de télécharger leur Carte dans leur mobile /smartphone, ils doivent être équipés d'un
- smartphone (iPhone, Android, Windows Phone ou Blackberry) et disposer d'une adresse mail accessible depuis leur smartphone.

| Fichier clients*        | Télécharger le modèle à compléter  |  |  |
|-------------------------|------------------------------------|--|--|
| Transf courter          | Copie de pass_clients-1.xls        |  |  |
|                         |                                    |  |  |
| INFORMATIONS DES CARTES |                                    |  |  |
|                         |                                    |  |  |
| Choix de l'opération*   | OP - TEST SITE CITRO 16 06 2017    |  |  |
| Consommation*           | Sans contrainte                    |  |  |
|                         | En une seule fois €                |  |  |
|                         | % du montant initial de la facture |  |  |

16/06/2017

365

30

0

| А            | В               | С              | D                  | E               |
|--------------|-----------------|----------------|--------------------|-----------------|
| Nom (Requis) | Prénom (Requis) | Email (Requis) | Mobile (Optionnel) | VIN (Optionnel) |
|              |                 |                |                    |                 |
|              | MINI : 2        | 2 MAXI : 250   | CLIENTS            |                 |
|              |                 |                |                    |                 |

#### Date de début de validité<sup>\*</sup> (jj/mm/aaaa) Durée de Validité<sup>\*</sup> (en jours)

Montant des cartes\* (arrondi en  $\in$ )

Abondement par Citroën\* (en %)

#### RELANCES

| Je souhaite que mes clients soient relancés<br>avant la fin de validité de leur Carte ?<br>(cochez si oui) |     |   |
|----------------------------------------------------------------------------------------------------|-----|---|
| Relance n°1*                                                                                               | 200 | × |
| (X jours après la date de début de validité)                                                               |     |   |
| Relance n°2*                                                                                               | 300 | × |
| (X jours après la date de début de validité)                                                               |     |   |

#### PARTENAIRES

Points de vente Partenaires\*

Aucun partenaire n'est sélectionné.

Les champs marqués d'un \* sont obligatoires

ANNULER

LANCER LA CRÉATION

×

A.

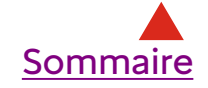

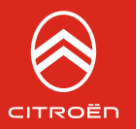

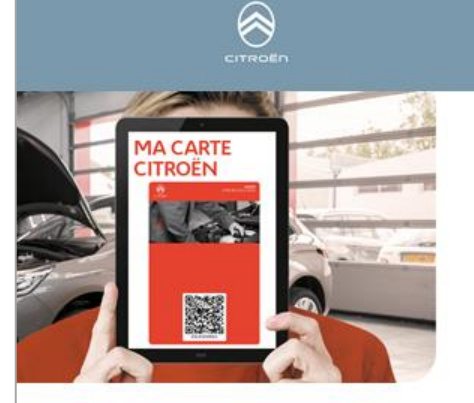

Bonjour M. ou Mme MOLLET,

Votre Point de Vente MINODIER AUTOMOBILES a le plaisir de vous transmettre dans le cadre de son opération: 'GESTE COMMERCIAL 30€' votre Carte Citroën Exclusive d'un montant de 30€\*, valable jusqu'au 28/08/2024 dans votre Point de vente: MINODIER AUTOMOBILES 111 AVENUE DE MARSEILLE 26014 VALENCE CEDEX

Pour en profiter, téléchargez maintenant votre carte :

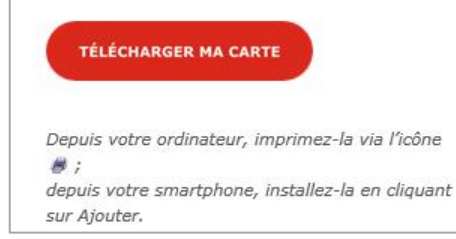

## **VISION CLIENT**

## Mail reçu par votre client

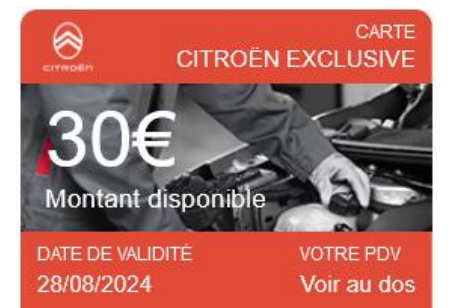

Si le mail est lu sur le smartphone, le lien « télécharger » permet à votre client de télécharger sa carte remise dans son téléphone

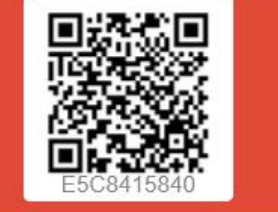

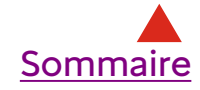

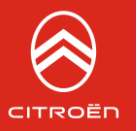

## **VISION CLIENT**

Si le mail est lu sur un ordinateur, le lien « télécharger » conduit votre client sur le site client de la carte

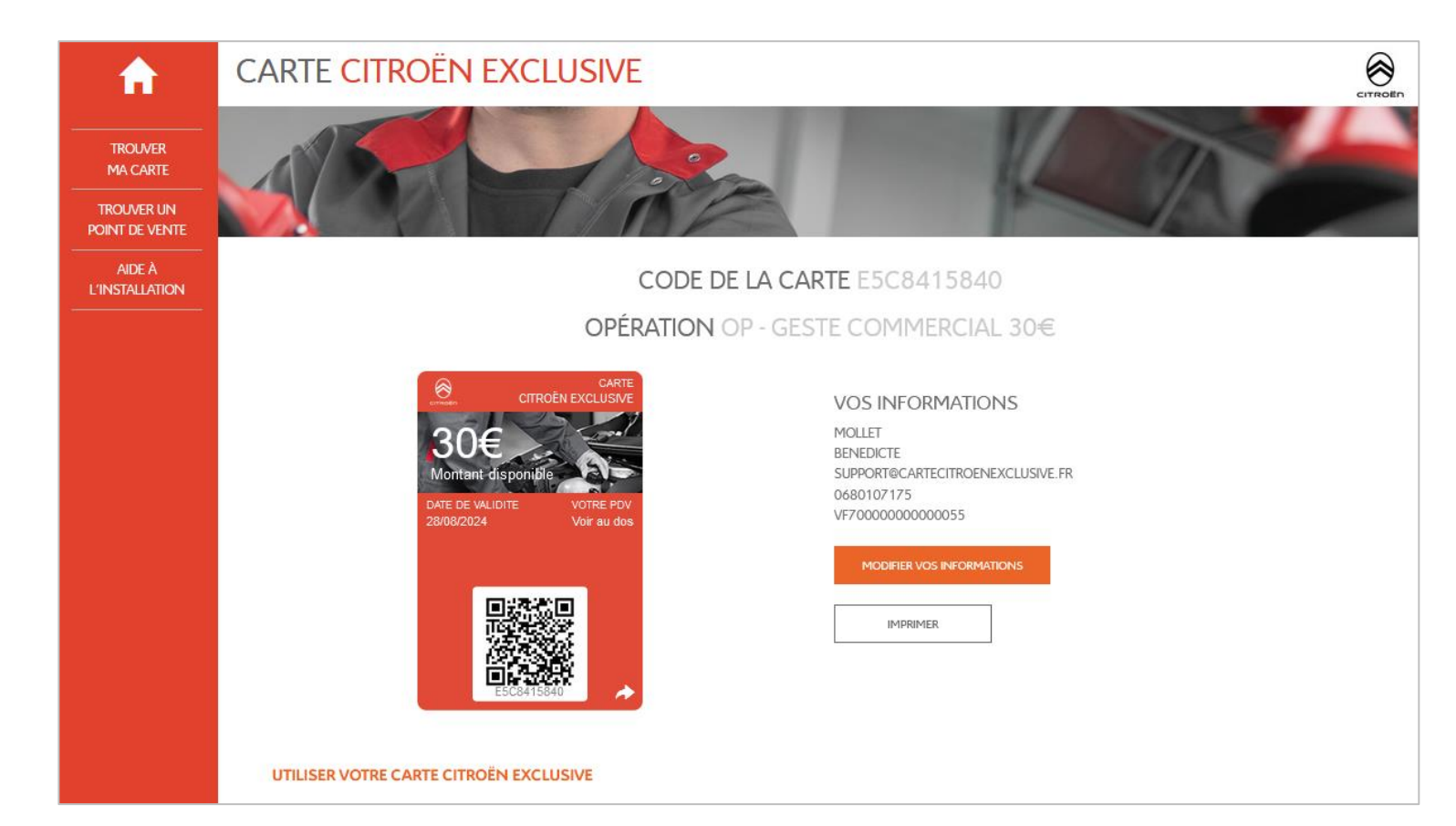

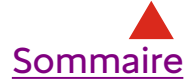

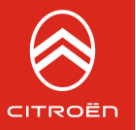

### **VISION CLIENT**

Si le mail est lu sur un ordinateur, le lien « télécharger » conduit votre client sur le site client de la carte

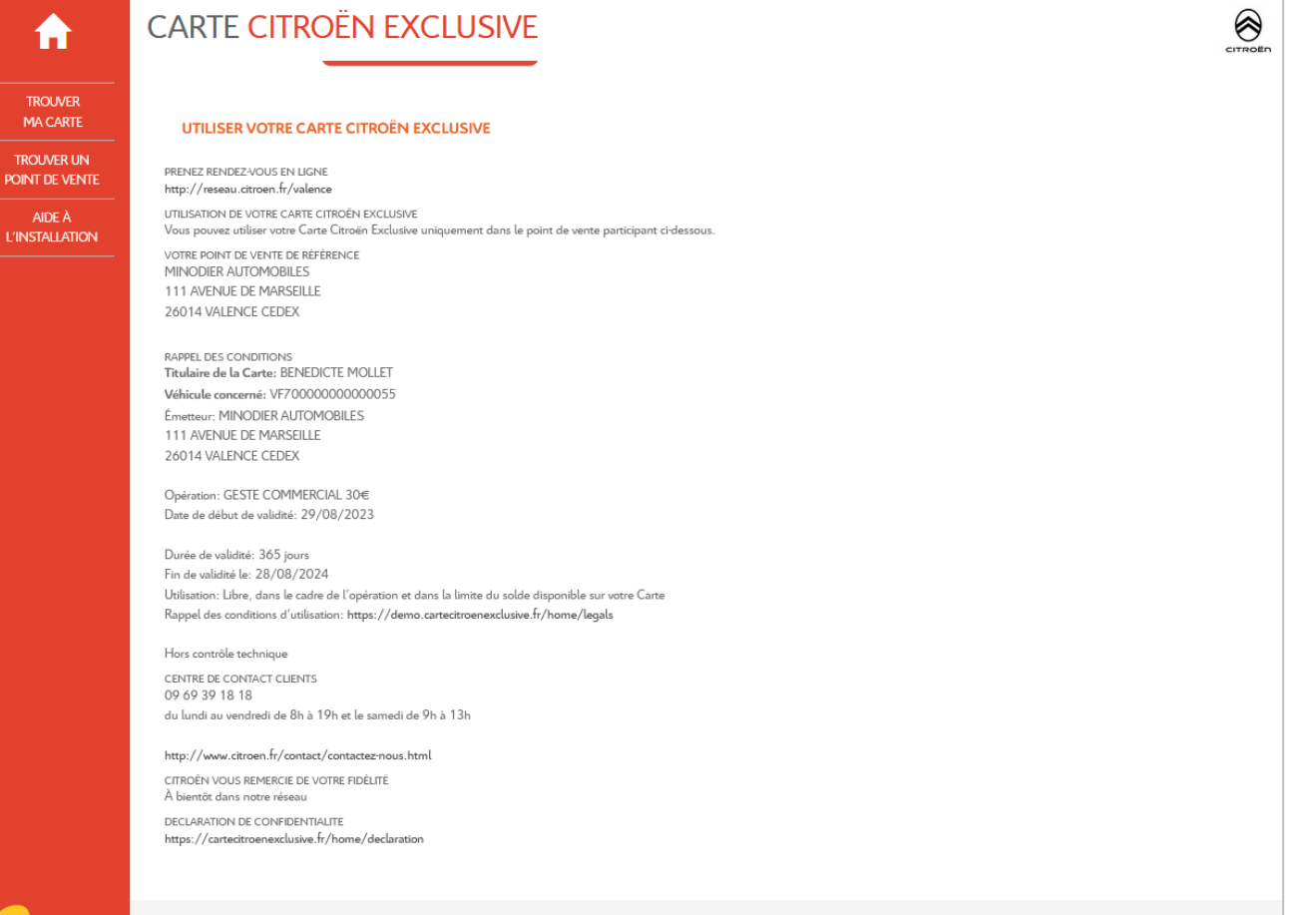

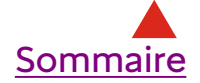

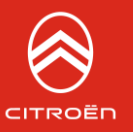

# 2

# VOTRE PROGRAMME DE FIDELITE

- ✓ Configurer mon programme de Fidélité annuel
- ✓ Créez votre My Carte Citroën
   Exclusive à l'unité ou en nombre

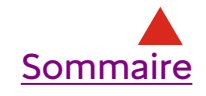

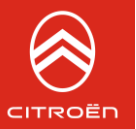

### Programme de fidélité My Carte Citroën Exclusive

My Carte Citroën Exclusive vous permet de définir votre programme de fidélité, puis de créer des cartes de fidélité à offrir à vos clients pour leur faire bénéficier d'avantages dans le temps et les inciter à revenir dans votre atelier.

Vous allez pouvoir choisir le type d'avantages que vous souhaitez proposer, ainsi que les conditions pour l'obtenir.

<u>Ce programme une fois défini est non modifiable</u> et unique à votre point de vente. Les cartes de fidélité créées ne sont utilisables QUE dans votre point de vente et permettent à vos clients de cumuler des points ou euros.

Le paramétrage de l'opération My Carte Citroën Exclusive est réservée au Service Manager. La My Carte Citroën Exclusive est une carte digitale.

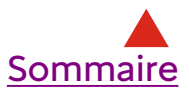

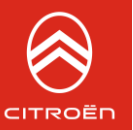

### Mode opératoire

# 1/ CONFIGURER MON PROGRAMME de fidélité annuel My Carte Citroën Exclusive

Règle d'attribution

- Avantage offert
- Personnalisation de l'email à destination de vos clients
- Mise à disposition des règles du programme de fidélité

2/ CRÉER DES CARTES fidélité My Carte Citroën Exclusive à l'unité ou en nombre

3/ UTILISER LES My Cartes Citroën Exclusives

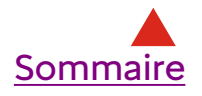

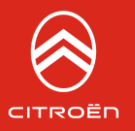

#### Règle d'attribution

- Tranche d'achat : dès que la tranche d'achat définie par vos soins est atteinte, l'avantage est obtenu ou
- **Cagnotte** : chaque euro dépensé donne droit à un avantage en euros ou en points

Vous pouvez, **si vous le souhaitez,** définir une **modalité d'attribution** : par ex. « sur les prestations après-vente, hors pneumatiques... » des exemples sont en place pour vous aider et, pour le mode Cagnotte, un **minimum d'achat.** 

| Étape 1 - Règle d'attribution                            |                                                                                                    |         |
|----------------------------------------------------------|----------------------------------------------------------------------------------------------------|---------|
| L'attribution de votre avantage est lié à un système de* | Cagnotte : chaque euro dépensé donne droit à un avantage en euros ou en points Tranche d'achat : dès que la tranche d'achat définie est atteinte, l'avantage est obtenu |         |
| L'attribution de votre avantage est lié à un système de* | Cagnotte : chaque euro dépensé donne droit à un avantage en euros ou en points Tranche d'achat : dès que la tranche d'achat définie est atteinte, l'avantage est obtenu |         |
| Montant minimum de la facture (€ TTC)                    | L'attribution aura lieu si le montant de la facture est supérieur à ce montant                                                                                          | <b></b> |
| Modalité de l'attribution                                | Exemple: L'attribution est valable sur les prestations Après-Vente, hors pneumatiques                                                                                   | Sommair |

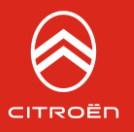

#### Avantage offert

- En euros : chaque achat créditera la carte de fidélité d'un montant en euros ou
- En points : chaque achat créditera la carte de fidélité d'un montant en points

La **durée de validité de l'avantage**, par défaut de 30 mois (soit 900 jours), est **modifiable**. La **description des offres accessibles** avec les points offerts, n'est **pas obligatoire**, vous pouvez tenir à la disposition de vos clients celle-ci en point de vente.

| Étape 2 - Avantage offert                                  |                                            | Mode Tranche d'achat |          |
|------------------------------------------------------------|--------------------------------------------|----------------------|----------|
| L'avantage offert est de type*                             | ◯ Remise en €                              |                      |          |
|                                                            | Point offert                               |                      |          |
| 100€ cumulés = 8 points offerts*                           | 8                                          |                      |          |
| Durée de validité de l'avantage (en jours)*                | 930                                        |                      |          |
| Description des offres accessibles avec les points offerts | Exemple: 100 points = Une révision offerte |                      |          |
|                                                            |                                            |                      |          |
|                                                            |                                            |                      |          |
| L'avantage offert est de type*                             | 🔵 Remise en €                              | Mode Cagnotte        |          |
|                                                            | O Point offert                             | -                    |          |
| 1€ dépensé = 0.05€ de remise*                              | 0,05                                       |                      |          |
| Durée de validité de l'avantage (en jours)*                | 930                                        |                      | Sommaire |

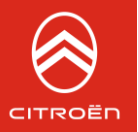

Personnalisation de l'email à destination de vos clients

Une fois votre programme de fidélité défini, vous aurez la possibilité de le proposer à chacun de vos clients en créant des My Cartes Citroën Exclusives.

Dès la création effectuée, vo(s)tre client(s), recevra un email pour l'en informer contenant 2 informations essentielles :

- La reprise des règles d'utilisation que vous venez de définir

- Un lien personnalisé contenant leur My Carte en version digitale, à télécharger dans leur mobile.

L'ensemble de ces éléments ainsi que la civilité et le nom de votre client sont repris dans le mail modèle prévu à cet effet, néanmoins vous avez la possibilité d'ajouter des éléments de personnalisation dans cette rubrique, notamment pour apporter des informations supplémentaires sur l'utilisation des points....

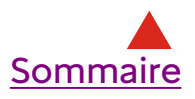

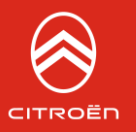

### CONFIGURER LE PROGRAMME DE FIDELITE

# **1** CONFIGURER MON PROGRAMME

# Modèle d'email à destination de vos clients

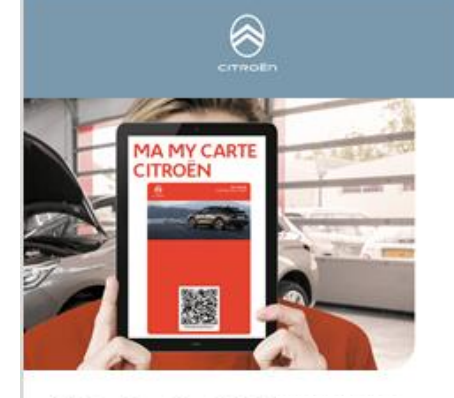

#### Bonjour M. ou Mme MOLLET

Nous avons le plaisir de vous accueillir dans notre programme de fidélité et de vous transmettre votre My Carte Citroën Exclusive personnelle.

#### Rappel du fonctionnement de votre My Carte Citroën Exclusive ETS ANDRE BOUSQUET ET FILS

Chaque euro dépensé dans votre point de vente\* vous donne droit à 5% de remise crédités en € sur votre compte.

Modalités particulières : test

\*Avec un montant minimum d'achat de 150 euros.

Pour en profiter, téléchargez maintenant votre carte :

TÉLÉCHARGER MA MY CARTE

Depuis votre ordinateur, imprimez-la via l'icône 🕏 ;

depuis votre smartphone, installez-la en cliquant sur Ajouter.

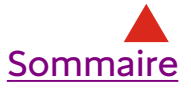

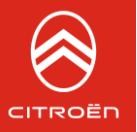

Mise à disposition des règles du programme de fidélité

Nous vous recommandons de mettre à la disposition de vos clients les caractéristiques de votre programme de fidélité :

- règle d'attribution
- Avantages offerts

Si votre programme permet à vos clients de cumuler des points, indiquez à quels services ou offres ces points donnent droit ou le lieu de mise à disposition de ces informations (par ex : les services et offres du mois sont disponibles à l'accueil de votre point de vente).

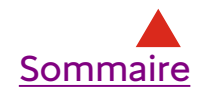

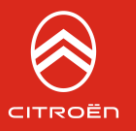

# **2** CRÉER DES My Cartes Citroën Exclusives de fidélité

Selon la même méthodologie que les cartes remise, vous pouvez créer des My Cartes Citroën Exclusives.

- Soit à l'unité pour l'affecter à un client directement
- Soit en nombre pour les <u>attribuer immédiatement</u> à une liste de clients. Téléchargez le modèle de fichier proposé, complétez celui-ci et cliquez sur « charger » pour l'insérer.

La création va générer l'envoi immédiat de cette(ces) carte(s) par email à l'ensemble de vos clients avec un lien pour qu'ils puissent la télécharger sur leur smartphone.

Dès la réception de celui-ci, votre client installe sa carte de fidélité dans son smartphone, lui permettant ainsi, lors de sa visite à l'atelier, de vous la présenter pour cumuler des points ou euros et obtenir ensuite la remise ou l'avantage. Sa carte est mise à jour en temps réel.

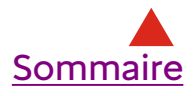

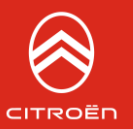

Que ce soit en mode cagnotte ou par tranche d'achat, chaque achat à l'atelier est déclaré sur la plateforme Carte Citroën Exclusive avec la même logique que pour une carte Remise et vient incrémenter la carte selon le paramétrage effectué, déclenchant ainsi automatiquement l'obtention de l'avantage dans la carte du client en fonction des règles de gestion définies en amont par le PdV.

# De même, lors de l'utilisation d'une carte Remise, possibilité sera donnée de créditer la carte Fidélité de la transaction remisée.

Si votre client a obtenu des points ou euros, il recevra une notification sur son mobile de mise à jour de son compte (s'il a téléchargé sa carte dans son smartphone).

Lors de l'utilisation de l'avantage, les points ou euros à déduire seront à définir par le point de vente avec le client en fonction de la règle mise en place. Un numéro de facture sera demandé même si le montant est à zéro pour les avantages en points.

Pour compléter ce dispositif, **le Service Manager aura la possibilité de créditer des points ou des euros (selon le système choisi) sur la carte de fidélité** sans pour autant effectuer une vente. Le champ « **REGULARISATION** » est mis à sa disposition pour effectuer ce crédit sur la fiche d'utilisation de la carte.

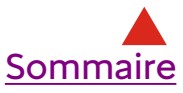

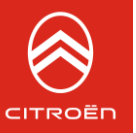

# **3** UTILISER UNE CARTE

- Pour déduire une remise
- Pour associer un achat à la carte

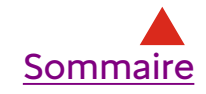

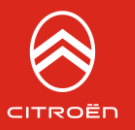

Pour faire bénéficier votre client d'une remise ou d'un avantage, vous devez utiliser sa carte en renseignant le code de celui-ci.

Soit votre client a téléchargé sa carte dans son smartphone et vous le présente, soit il a réalisé une impression de son mail.

Avec la fonction « + DE CRITERE » vous pouvez également rechercher le code via les coordonnées de votre client.

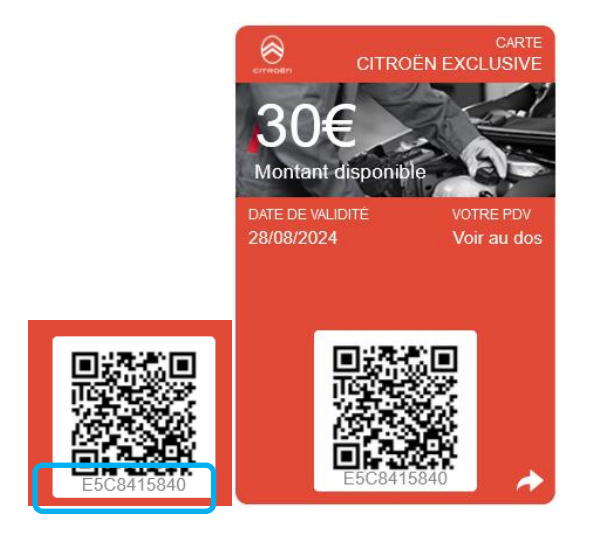

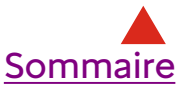

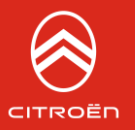

Dès la saisie du code de la carte, **ses caractéristiques sont reconnues**, **sa validité et son solde affichés.** Consultez l'ensemble.

Il ne vous reste plus qu'à l'utiliser pour toute prestation en renseignant :

- Les informations manquantes de votre client
- Le montant de la facture
- Les informations liées à l'utilisation du véhicule (kilométrage, type de réparation)

La remise s'affiche automatiquement. Dès que vous cliquez sur le bouton « Déduire la remise », le solde de la carte de votre client se met à jour. Si la carte est abondée par la marque, la demande de remboursement par virement est prise en compte.

IMPORTANT : si vous ne réalisez pas cette étape, la mise à jour de la remise de votre client et le remboursement des cartes abondées ne pourront avoir lieu, même si vous avez déjà effectué la remise en caisse à votre client.

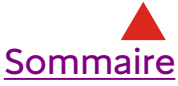

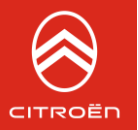

Pour cumuler les montants des achats et faire bénéficier votre client d'une remise ou d'un avantage, vous devez utiliser sa My Carte de fidélité en renseignant le code de celle-ci dans l'onglet « utiliser une carte »

Soit votre client a téléchargé sa carte dans son smartphone et vous la présente, soit il a réalisé une impression de son mail.

Avec la fonction « + DE CRITERE » vous pouvez également rechercher le code de la carte de votre client s'il n'a pas celui-ci.

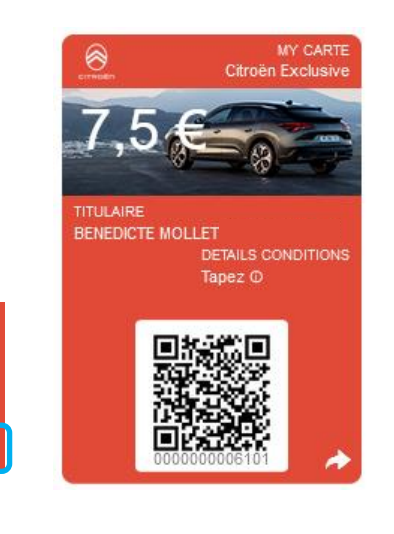

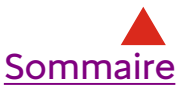

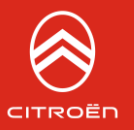

Dès la saisie du code de la carte, **ses caractéristiques sont reconnues, sa validité et son solde affichés**. Consultez l'ensemble. Il ne vous reste plus qu'à l'utiliser pour toute prestation.

Vous pouvez :

- Corriger les coordonnées de votre client
- Régulariser le solde de la carte si vous souhaitez ajouter des points ou des euros
- Si votre client bénéficie déjà d'un avantage, déduire tout ou partie de la transaction en cours

Le solde de la carte de votre client se met à jour automatiquement dans son smartphone.

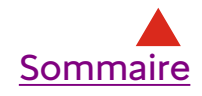

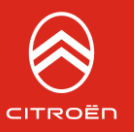

#### UTILISER LA MY CARTE DU CLIENT

| INFORMATIONS DU CLIENT                                                                                          | EDITER                          | Modifier les<br>coordonnées        |
|----------------------------------------------------------------------------------------------------|---------------------------------|------------------------------------|
| Nom*                                                                                                    | PIERRE                          |                                    |
| Prénom *                                                                                                    | PAUL                            |                                    |
| Email*                                                                                                    | BENEDICTE.MOLLET@GMAIL.COM      |                                    |
| Mobile*                                                                                                    | 0610101011                      |                                    |
| VIN                                                                                                    | VF3558888888888855              |                                    |
| Le client acceptet+l de transmettre ses données personnelles<br>à Citroën ?<br>(décochez si non) <sup>(1)</sup> |                                 |                                    |
| INFORMATIONS DE LA MY CARTE                                                                                     | RÉGULARISER                     | Ajouter les points<br>ou des euros |
| Numéro My Carte*                                                                                                | 00000000383                     |                                    |
| Solde My Carte*                                                                                                 | 10                              |                                    |
| Date de création                                                                                                | 20/07/2017 16:52                |                                    |
| Date d'expiration du solde                                                                                      | 06/01/2020 15:52                |                                    |
| Code du créateur                                                                                                | 000004A                         |                                    |
| INFORMATIONS DE LA TRANSACTION                                                                                  |                                 |                                    |
| Numéro de facture*                                                                                              | Salair le numéro de facture     | <b>/</b>                           |
| Montant de la facture *                                                                                         | Salair le montant de la facture | Complétez                          |
| Type de réparation*                                                                                             | <b>.</b>                        |                                    |
| Kilométrage du véhicule                                                                                         | Salair le kilométrage           |                                    |
| Générer un avantage pour cette transaction ?                                                                    |                                 |                                    |
| Si le solde le permet, dé                                                                                       | duire l'avantage 💦 🔶 Validez    |                                    |

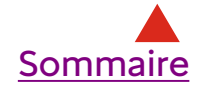

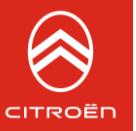

# 4 LES OUTILS DE SUIVI

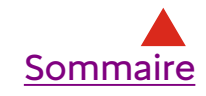

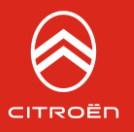

## OUTILS DE SUIVI

### **PARTIE GESTION**

### Point de vente

Gestion des données bancaires. Pour modifier vos coordonnées, vous pouvez contacter la Hotline

#### **Collaborateurs**

Permet au Service Manager de créer des accès à ses collaborateurs

#### Suivi des Cartes

Résumé de l'utilisation des Cartes et soldes

### Relances

Résumé des relances effectuées

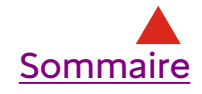

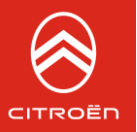

## OUTILS DE SUIVI

### **PARTIE REMBOURSEMENT**

Suivi des remboursements en attente de virement (pour les Cartes Citroën Exclusives abondées par la marque).

Les remboursements sont virés sur votre compte sous 8 jours environ.

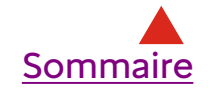